# ACADEMIC TECHNOLOGIES (ITS)

# TUTORIAL

#### UPLOADING AN IMAGE

This tutorial will show you how to upload an image to a page on your ePortfolio.

1. Select **Edit this page** in the upper right hand corner of the page you wish to display your picture on.

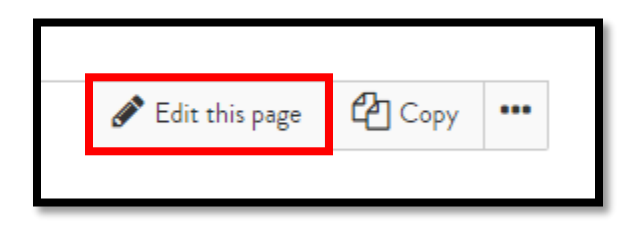

2. Drag and drop the **Image** icon over from the options menu on the left hand side of the screen.

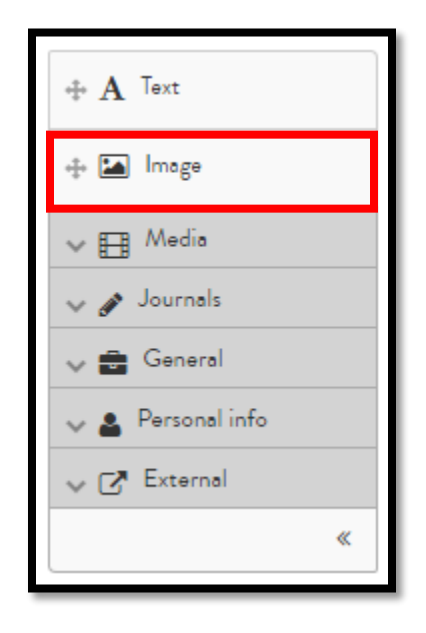

3. Once you place the image icon on the page, a new menu will appear. **Check off** the box next to **Upload File** and hit **Choose Files**.

Work toward greatness.

# ACADEMIC TECHNOLOGIES (ITS)

Work toward greatness.

# TUTORIAL

| Image: Configure                                                                                                    |                                                                                                    | Q <sup>o</sup> |
|----------------------------------------------------------------------------------------------------|----------------------------------------------------------------------------------------------------|----------------|
| Block title                                                                                                    | Image                                                                                                    |                |
| IMAGE                                                                                                    |                                                                                                    | ^              |
| Image<br>No files found<br>My files Institution files Site files                                                                                                    | ;                                                                                                    |                |
| Upload file<br>Yes: The file I am attempting to upload is m<br>have express permission to reproduce and/or<br>item. My use of this file does not breach any I<br>copyright legislation. This file also adheres to a<br>conditions outlined on this site. | my own or I File<br>r distribute this Choose Files No file chosen<br>r local (Maximum upload size 50MB)<br>o the terms and |                |

4. Once the upload is complete, a green success message will appear.

| IMAGE - K | OALAJPG                      | ^        |
|-----------|------------------------------|----------|
| Image     |                              |          |
| <b>S</b>  | Koola.jpg                    | 🗙 Remove |
| My files  | Institution files Site files |          |
| Upload of | f Koala.jpg complete         |          |

ACADEMIC TECHNOLOGIES (ITS)

Work toward greatness.

### TUTORIAL

5. You can name the image under Block Title.

| × | Image: Configure |       |  | 00 |
|---|------------------|-------|--|----|
|   | Block title      | Image |  |    |
|   | IMAGE - KOALAJPG |       |  | ~  |

6. Then **scroll down**, and hit **Save**.

| Image: Configure                                                                                                    |       | 00 |  |  |
|----------------------------------------------------------------------------------------------------|-------|----|--|--|
| Block title                                                                                                    | Image | _  |  |  |
| IMAGE - KOALAJPG                                                                                                    | ~     | •  |  |  |
| Show description                                                                                                    | No    |    |  |  |
| Width                                                                                                    |       |    |  |  |
| Specify the width for your image (in pixels). The image will be scaled to this width. Leave it blank to use the original size of the image. If the original size is too big, it will be scaled to the width of the block. |       |    |  |  |
| Retractable                                                                                                    | No •  |    |  |  |
| Select to allow this block to be retracted when the header is clicked.                                                                                                    |       |    |  |  |
| Save <u>Remove</u>                                                                                                    |       |    |  |  |